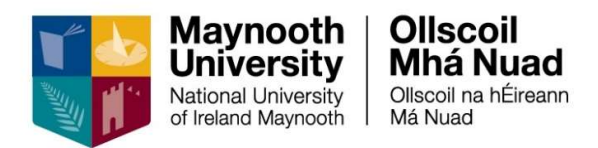

# MSS Leave – Manager User Guide

# **Table of Contents**

| Login                       | 2  |
|-----------------------------|----|
| Manager Dashboard           | 3  |
| Approving Leave             | 4  |
| My Approvals Notifications  | 4  |
| Delegation                  | 8  |
| My Team                     | 10 |
| Team Scheduler              | 10 |
| View / Edit an Absence      | 11 |
| To Delete an Absence        | 12 |
| To Create a New Absence     | 13 |
| Appendix A – List of Leaves | 14 |

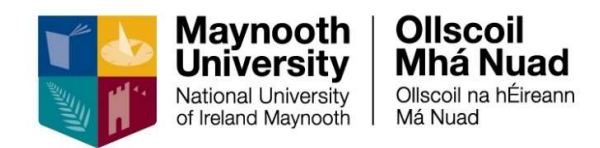

# Login

Navigate to the Core Portal login page using the link below: https://www.maynoothuniversity.ie/ess

You can also navigate to ESS from the Human Resources webpage: <u>https://www.maynoothuniversity.ie/human-resources</u>

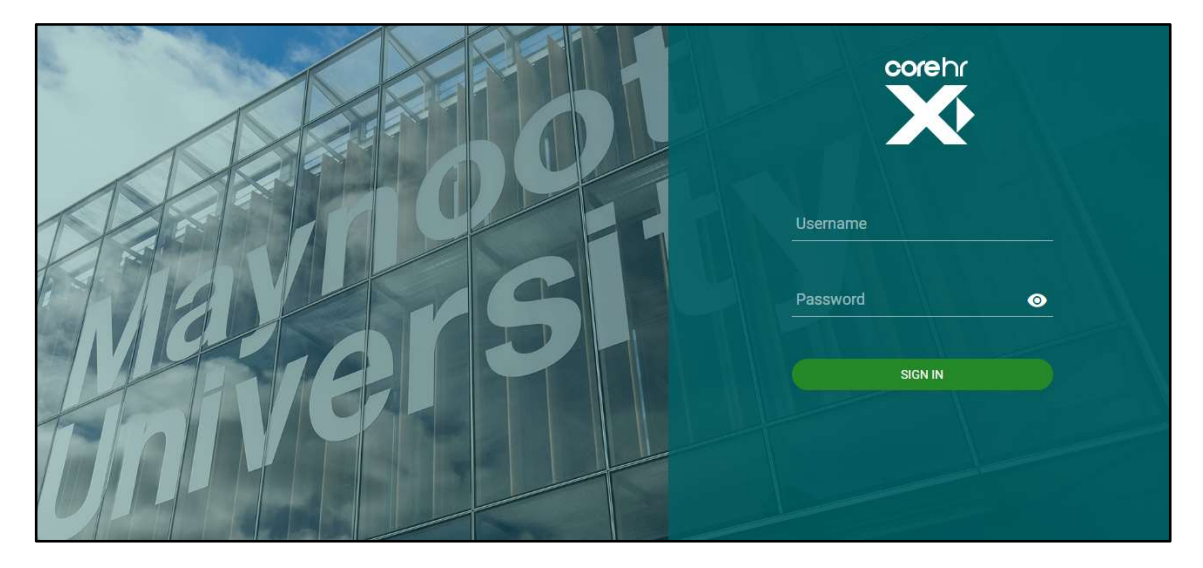

To login, enter your **system** username and password in the corresponding fields and press enter on your keyboard or click on **Sign In** 

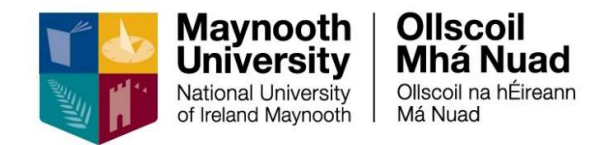

## Manager Dashboard

Leave can be approved or rejected via the **Manager Dashboard** in the ESS Portal. You can navigate to the **Manager Dashboard** by selecting from the drop-down in the top toolbar:

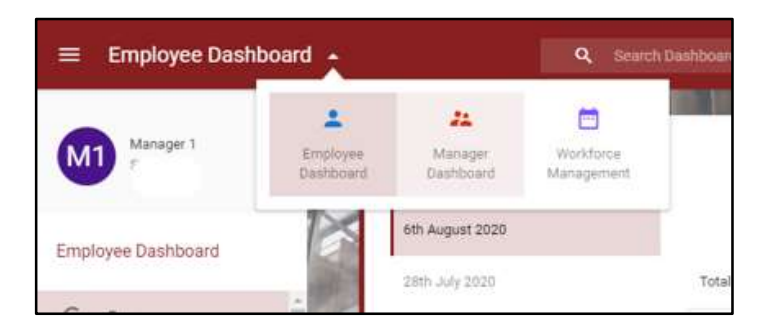

The Manager Dashboard opens on the Approvals > My Approvals Notifications screen.

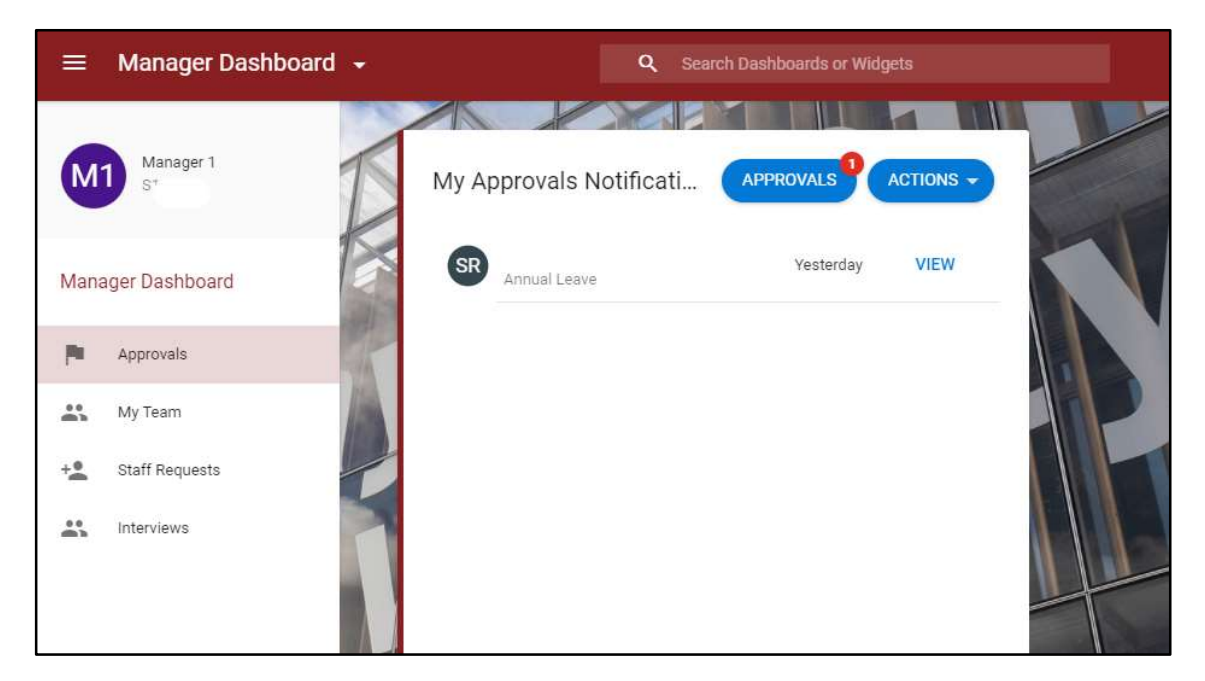

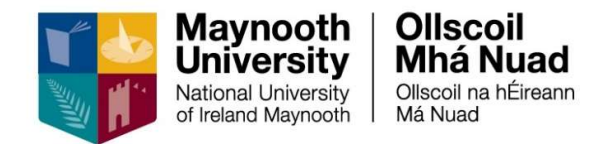

### **Approving Leave**

Managers can approve or reject leave requests submitted by their team members. There is also functionality available to view team member's leave balances in advance of approving / rejecting a leave request.

### **My Approvals Notifications**

1. Click on View or Approvals in order to view the request

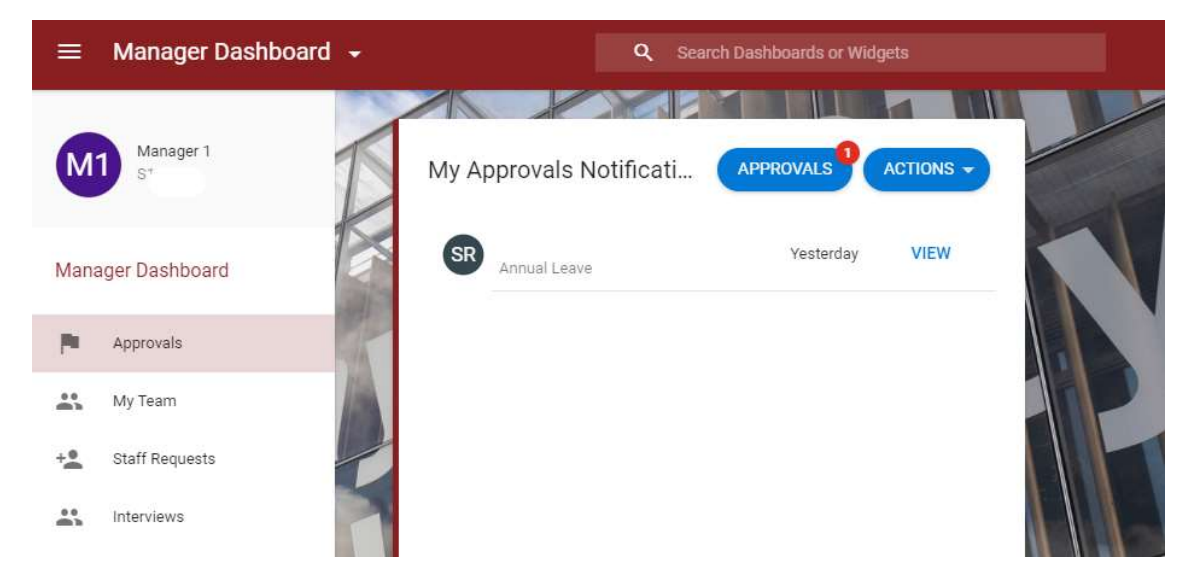

2. This will open up a new screen where you will be able to Reject or Approve a request:

| My Approvals           | Approvals | ×        |                                     |                                 |                            |                                  | VIEW DETAILS - |
|------------------------|-----------|----------|-------------------------------------|---------------------------------|----------------------------|----------------------------------|----------------|
| Actions                | Update    | s        | U1 User 1                           |                                 |                            |                                  |                |
| Search                 | Q         | Ŧ        | Annual Leave                        |                                 |                            |                                  |                |
| User 1<br>Annual Leave | Ye        | esterday | Date Submitted<br>11 Aug 2020 09:40 |                                 |                            |                                  |                |
|                        |           |          | Appointment Id<br>028678-2          | Leave Type<br>Annual Leave      | Duration<br>1 Day(s)       | Date From<br>Friday, 14 Aug 2020 |                |
|                        |           |          | To read and review the t            | erms and conditions for approva | , please click <b>here</b> |                                  | I              |
|                        |           |          | I confirm tha                       | t the above details are correct |                            |                                  |                |
|                        |           |          |                                     | Sound Y                         |                            |                                  | REJECT APPROVE |

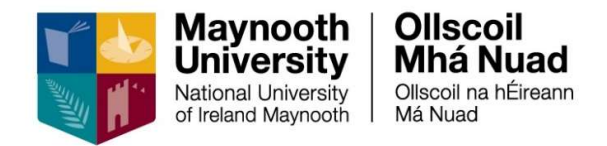

3. If you wish to view an employee's balance in advance of approving / rejecting a leave request, click on **View Details** and select **Balances** 

| Balances<br>Manager Dashboard > My Approvals > Balances |                                        |   |   |      |
|---------------------------------------------------------|----------------------------------------|---|---|------|
| 028678-2                                                | Admin Pre14 AOII - 37Hrs<br>13.00 days | _ | _ | VIEW |
| 028678-2                                                | Force Majeure<br>5.00 days             |   |   | VIEW |
| 028678-2                                                | Uncertified Sick Leave<br>3.00 days    |   |   | VIEW |
|                                                         |                                        |   |   |      |

#### 4. To view the balances in detail, click View

| My Balances<br>Manager Dashboard > My Approvals > Bal | ances 🗲 My Balances | TO L          |               |                 |
|-------------------------------------------------------|---------------------|---------------|---------------|-----------------|
| Balance Type *<br>Admin Pre14 AOII - 37Hrs            | *                   |               |               |                 |
| Entitlement 29 days                                   | Carried 2 days      | Taken 13 days | Booked 5 days | Balance 13 days |

5. To return to the approval page, click on My Approvals in the breadcrumb link: **Manager Dashboard > My Approvals > Balances** 

| Actions                | Update | 25       | Annual Leave                        |                                |                                   |                                  |  |
|------------------------|--------|----------|-------------------------------------|--------------------------------|-----------------------------------|----------------------------------|--|
| Search                 | ٩      | Ŧ        | Date Submitted<br>11 Aug 2020 09:40 |                                |                                   |                                  |  |
| User 1<br>Annual Leave | Y      | esterday | Appointment Id<br>028678-2          | Leave Type<br>Annual Leave     | Duration<br>1 Day(s)              | Date From<br>Friday, 14 Aug 2020 |  |
|                        |        |          | To read and review the te           | rms and conditions for approva | I, please click <mark>here</mark> |                                  |  |
|                        |        |          | I confirm that                      | the above details are correct  |                                   |                                  |  |

6. To view the relevant University policy on the leave type, click on the **To read and review the terms and conditions for approval** and this will take you to the policies section of the University's HR webpage.

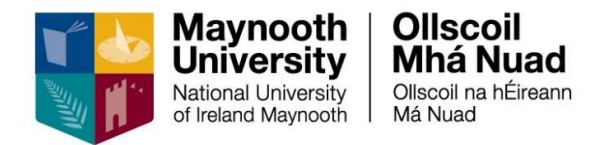

- 7. To either Approve or Reject the leave request, tick to confirm that you have checked the submitted leave request and then click either **Reject** or **Approve**
- 8. Maternity Leave, Maternity Leave Unpaid, Adoptive Leave, Adoptive Leave Unpaid, Career Break, Parental Leave Block, Parental Leave Fragmented, Paternity Leave, Shorter Working Year and Force Majeure will need to be submitted to HR for a second line of approval.

This is to ensure that the detail of the request is in line with statutory legislation. In addition, HR will need to prepare documentation for the employee to confirm the details of the leave. When approving one of these types of leave, you select **Other Options** then **Approval Recommended** 

| Date Submitted<br>12 Aug 2020 15:10                          | Enter D         | etails                     |              |                                 | *                    |
|--------------------------------------------------------------|-----------------|----------------------------|--------------|---------------------------------|----------------------|
| Appointment Id<br>028678-2<br>Date To<br>Friday, 16 Oct 2020 | ۲               | Approval recommend         | ed<br>OK     | Date From<br>Monday, 12 Oct 202 | a                    |
| To read and review the                                       | terms and cond  | itions for approval, pleas | e click here |                                 |                      |
| I confirm the                                                | at the above de | etails are correct         |              |                                 |                      |
|                                                              |                 |                            |              |                                 | OTHER OPTIONS REJECT |

The request will then be sent to HR for review. If HR are satisfied, they will approve the request and the employee will be notified that the leave has been approved. If there is an issue with the request, it will be rejected by HR back to the employee to amend the request accordingly and will then need to go through the same approval process as the original request.

9. If you reject the request, a pop-up window requesting comments will need to be completed.

| Enter Details |        |    |
|---------------|--------|----|
| Comments      |        |    |
|               | CANCEL | ок |

10. Once the leave request has been approved / rejected, the item will then disappear from the **My Approvals** screen. The employee will receive an email confirming the status of the requested leave.

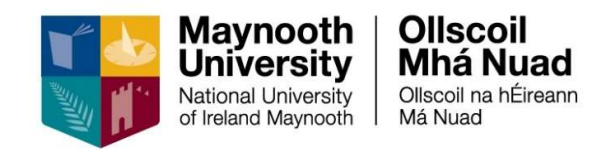

#### 11. To view previous leave approvals / rejections, click on Actions

| APPROVALS ACTIONS -      |
|--------------------------|
| Vehicle Approval History |
| Expense Approval History |
| Leave Approval History   |
| X                        |
| -                        |
|                          |

#### 12. Click on Leave Approval History

| Leave Appro<br>Manager Dashboa | oval History  | History       |             |             |                    |          |               | 5.1         | ~ |
|--------------------------------|---------------|---------------|-------------|-------------|--------------------|----------|---------------|-------------|---|
| Historic Le                    | ave Approvals |               |             |             |                    |          |               |             |   |
| Employee                       | Appointment   | Date Approved | Start Date  | End Date    | Leave Type         | Duration | Documentation | Status      |   |
| User 1                         | 028678-2      | 12-Aug-2020   | 12-Oct-2020 | 16-Oct-2020 | Parental Leave Blo | 5        | Not Received  | Rejected    | : |
| User 1                         | 028678-2      | N/A           | 12-0ct-2020 | 16-Oct-2020 | Parental Leave Blo | 5        | Not Received  | Unprocessed | : |
| User 1                         | 028678-2      | 24-Jul-2020   | 01-Sep-2020 | 31-Aug-2021 | Career Break       | 252      | Not Received  | Rejected    | : |
| User 1                         | 028678-2      | N/A           | 01-Sep-2020 | 31-Aug-2021 | Career Break       | 252      | Not Received  | Unprocessed | : |
| User 1                         | 028678-2      | N/A           | 01-Sep-2020 | 31-Aug-2021 | Career Break       | 252      | Not Received  | Unprocessed | : |
| User 1                         | 028678-2      | 21-Jul-2020   | 26-Aug-2020 | 26-Aug-2020 | Annual Leave       | 1        | Not Received  | Cancelled   | : |
|                                |               |               |             |             |                    |          |               |             |   |

13. To view the balance details or the Narrative, click on the 3 Dot menu and select either **View Balance Details** or **View Narrative** 

| Status  |                |        |
|---------|----------------|--------|
| Rejecte | d              | :      |
| Unpro   | View Balance D | etails |
| Rejecte | View Narrative |        |
|         |                | 2      |

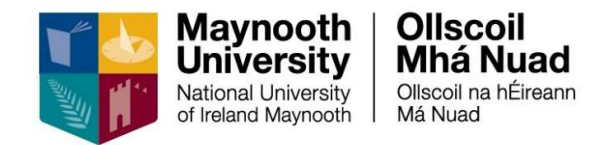

### Delegation

If a Manager is going on leave, they can delegate approval access to a nominated person, for the period that they will be absent. Please note the nominated person must also be a manager.

#### 1. Navigate to Delegation on the Approvals tab

| Delegation       |      |      | ADD DELEGATION |
|------------------|------|------|----------------|
| Search Approvers | Q    |      |                |
| Approver         | Туре | Date |                |
|                  |      | <br> |                |

#### 2. Click on Add Delegation

| Add Approver Delegatio   | PN<br>Per Delegation |                |          |    |      |
|--------------------------|----------------------|----------------|----------|----|------|
| Туре*                    | •                    | From Date*     | <u> </u> |    |      |
| Delegate To*             | •                    | To Date        | Ē        |    |      |
| Reason                   |                      |                |          |    |      |
| I authorise this individ | ual to approv        | e on my behalf |          |    |      |
|                          |                      |                | Core hv  | ő. | SAVE |

#### 3. Complete the required details

Note: **Type** is **Org Role**, if the person you wish to delegate to is not on the drop-down list, please contact <u>essquires@mu.ie</u>)

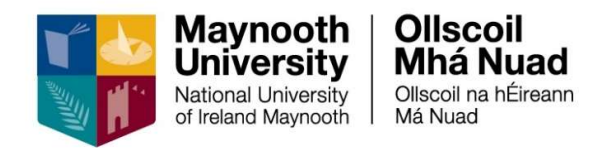

4. You can view the list of staff members that will be delegated by clicking on Show Employees

| I authorise this individual to approve on my behalf |                     |   |                |  |  |  |  |  |
|-----------------------------------------------------|---------------------|---|----------------|--|--|--|--|--|
| Org Role Name                                       | Number Of Employees |   |                |  |  |  |  |  |
| Reports To                                          | 7                   |   | SHOW EMPLOYEES |  |  |  |  |  |
|                                                     |                     |   |                |  |  |  |  |  |
|                                                     |                     |   |                |  |  |  |  |  |
|                                                     |                     | × | SAVE           |  |  |  |  |  |

5. To complete the delegation, tick the authorisation box, select **Reports To** and click **Save** 

| I authorise this individual to approve on my behalf |                     |   |                |      |  |  |  |  |  |
|-----------------------------------------------------|---------------------|---|----------------|------|--|--|--|--|--|
| Org Role Name                                       | Number Of Employees |   |                |      |  |  |  |  |  |
| Reports To                                          | 7                   |   | SHOW EMPLOYEES |      |  |  |  |  |  |
|                                                     |                     |   |                |      |  |  |  |  |  |
|                                                     |                     |   |                |      |  |  |  |  |  |
|                                                     |                     | × |                | SAVE |  |  |  |  |  |

6. Your delegates appear on your Manager Dashboard

Г

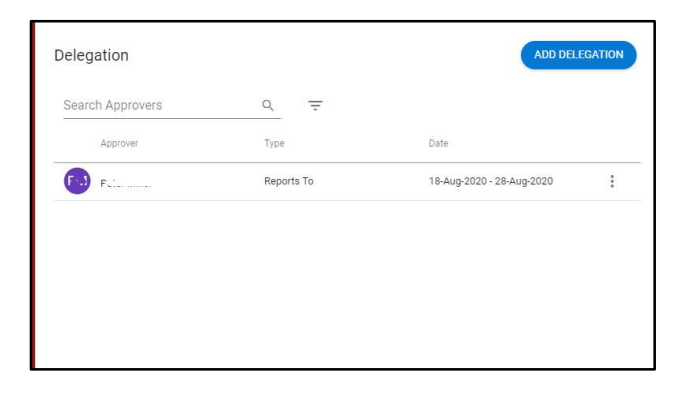

٦

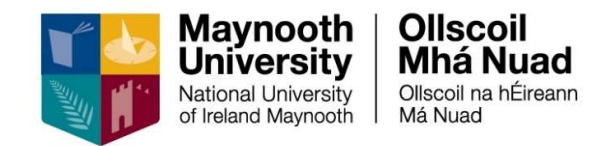

### My Team

The details of your team can be accessed via My Team.

To get to **My Team**, click on **My Team** on the menu to the left of the via the **Manager Dashboard** screen. From here you can view the members of your team, including viewing their teams.

| $\equiv$ Manager Dashboard - | Q. Se                       |                                                 |                                |                | 📌 м |
|------------------------------|-----------------------------|-------------------------------------------------|--------------------------------|----------------|-----|
| Manager 1<br>S1              | My Team                     |                                                 |                                |                |     |
| Manager Dashboard            | Name, Department, Job Title | Q, My Team                                      |                                | view achedoses |     |
| Approvals                    | Employee<br>User 1          | Position<br>Human Resources Office              | Contact Details<br>086 1234567 |                |     |
| 🚓 My Team                    | \$10430                     | Administrative Officer II                       | name.name@mu.le                |                |     |
| +2 Staff Requests            |                             | Senior Administrative (*                        |                                | :              |     |
| La Interviews                | CE                          | Human Resources Office<br>Senior Administrative |                                | :              |     |
|                              |                             |                                                 | 1 - 3 of 7                     | < > \          | 1   |
| MAR.                         |                             |                                                 |                                | -              |     |

### **Team Scheduler**

You can also access the **Team Scheduler** via **My Team** screen, to view your team's work schedule, view/edit/delete an absence and add an absence. To access the **Team Scheduler**, click on **Actions** and select **View Scheduler**.

| Q =            |                                                |                                                                                      | Date<br>17-Au                                                                                                    | g-2020                                                                                                    | <u> </u>                                                                                                    | WEEK MONTH                                                                                                    |
|----------------|------------------------------------------------|--------------------------------------------------------------------------------------|----------------------------------------------------------------------------------------------------|----------------------------------------------------------------------------------------------------|----------------------------------------------------------------------------------------------------|----------------------------------------------------------------------------------------------------|
|                |                                                |                                                                                      | Period                                                                                                    | 202034                                                                                                    |                                                                                                    |                                                                                                    |
| Main 1.7th     | Tue 18th                                       | Weo 19th                                                                             | Thu 20th                                                                                                    | Eri 21st                                                                                                    | Sat 22nd                                                                                                    | Sun 23rd                                                                                                    |
| 09:00+17:30    | 09:00 - 17:30                                  | 09:00+17:30                                                                          | 09:00 - 17:30                                                                                                    | 09:00 - 17:00                                                                                                    | Resting                                                                                                    | Resting                                                                                                    |
| Attriual Leave | Annual Leave                                   | Annual Leave                                                                         | Annual Leave                                                                                                    | Annual Leave                                                                                                    |                                                                                                    |                                                                                                    |
|                | Q =<br>Man 1721<br>09:00-17:30<br>Aroual Leave | Q =<br>Mon 17th Tue 18th<br>09:00 - 17:30 09:00 - 17:30<br>Annual Leave Annual Leave | Q         ÷           Mon 17th         Tue 18th         Wed 19th           09:00-17:30         09:00-17:30         09:00-17:30           Attroual Leave         Annual Leave         Annual Leave | Q         =         Date           17.4u         Period           Mon 17th:         Tue 18th         Wed 19th           109 00 - 17:30         09:00 - 17:30         09:00 - 17:30           09:00 - 17:30         09:00 - 17:30         09:00 - 17:30           Annual Leave         Annual Leave         Annual Leave | Date         Date           17-Aug-2020         17-Aug-2020           Period: 202034         Period: 202034           109:00 - 17:30         09:00 - 17:30         09:00 - 17:30           109:00 - 17:30         09:00 - 17:30         09:00 - 17:30         09:00 - 17:30           Annual Leave         Annual Leave         Annual Leave         Annual Leave         Annual Leave | Q.         ₹         Date<br>177-Aug-2020         ■ < >           Mon 17th         Tue 18th         Weo 19th         Thu 20th         ₹ < >           Mon 17th         Tue 18th         Weo 19th         Thu 20th         ₹ / 121st         Sat 22nd           199.00 - 17.30         09.00 - 17.30         09.00 - 17.30         09.00 - 17.30         99.00 - 17.30         Resting           Annual Leave         Annual Leave         Annual Leave         Annual Leave         Annual Leave |

Use the You can filter the dates through the calendar icon in the top right-hand corner.

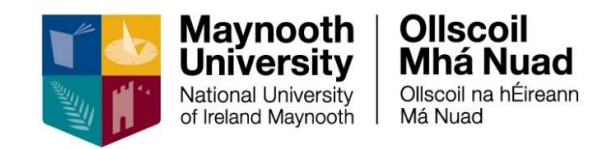

#### View / Edit an Absence

| Seat | ch Employees Q                      |                               |                               |                               | Date<br>17-Au                 | g-2020                        | <b>•</b> < > ( | WEEK MONTH | н |
|------|-------------------------------------|-------------------------------|-------------------------------|-------------------------------|-------------------------------|-------------------------------|----------------|------------|---|
|      | Team Member                         | Mon 17th                      | Tue 18th                      | Wed 19th                      | Period<br>Thu 20th            | 202034<br>Fri 21st            | Set 2266       | Sun 23rd   |   |
| 0    | User 1<br>Administrative Officer II | 09:00 - 17:30<br>Annual Leave | 09.00 < 17.30<br>Annual Leave | 09:00 - 17:30<br>Annual Leave | 09:00 + 17:30<br>Annual Leave | 09:00 - 17:00<br>Annual Leave | Resting        | Reating    | • |
| NC   | Contract of the Contract            | 09.00 - 17.30 Pe              | rson Absences                 | 09:00 - 17:30                 | 09:00+17:30                   | 09:00 - 17:00                 | Resting        | Resting    |   |

#### 1. Click on the team member and select on Person Absences

| Absence Type         | Start Date  | End Date    | Days | AM/PM | Hours | Weeks | Num Docs |   |
|----------------------|-------------|-------------|------|-------|-------|-------|----------|---|
| Annual Leave         | 17-Aug-2020 | 21-Aug-2020 | 5.00 |       | 37.00 | 1.00  | 0        | * |
| Annual Leave         | 14-Aug-2020 | 14-Aug-2020 | 1.00 |       | 7.00  | 0.14  | 0        | : |
| Authorised Absence   | 12-Aug-2020 | 12-Aug-2020 | 1.00 |       | 7.50  | 0.14  | 0        | : |
| Certified Sick Leave | 04-Aug-2020 | 06-Aug-2020 | 3.00 |       | 22.50 | 0.43  | 0        | : |
| Certified Sick Leave | 30-Jul-2020 | 31-Jul-2020 | 2.00 |       | 14.50 | 0.29  | 0        | : |
| Certified Sick Leave | 24-Jul-2020 | 24-Jul-2020 | 1.00 |       | 7.00  | 0.20  | 0        | : |
|                      |             |             |      |       |       |       |          |   |

2. Click on 3 Dot menu of the absence you with to view / edit and select View / Edit Absence Details

| Absence Details    | Absence Detail              |     |                      |         |                   |         |
|--------------------|-----------------------------|-----|----------------------|---------|-------------------|---------|
|                    | Leave Type *                |     | Start Date *         |         | End Date          |         |
|                    | Annual Leave                | *   | 17-Aug-2020          | <b></b> | 21-Aug-2020       | <b></b> |
| 2 More             | Select a leave type         |     | Select a start date  |         | Select a end date |         |
| 3 Document Uploads | Part Day Leave              |     | Open Ended           |         | Enter Duration    |         |
| 1 Balances         | Segments                    | *   | Time of day          |         |                   |         |
| 2                  | Select a segment of the day |     | Select a time of day |         |                   |         |
|                    | Hours                       | 201 | Minutes              |         |                   |         |
|                    | 37                          | ÷   | 0                    | ÷       |                   |         |

3. Edit the absence as applicable and click Save

Note: The team member's balance can be reviewed before editing, by clicking on Balances

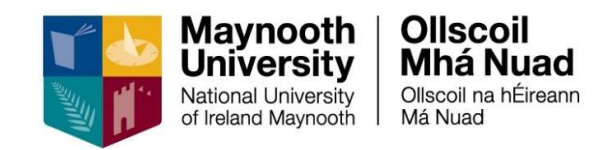

#### To Delete an Absence

| Sear | ch Employees Q                      | -                             |                               |                              | Date<br>17-Au                 | ıg-2020                       | <b>•</b> < > ( | WEEK MONT | н |
|------|-------------------------------------|-------------------------------|-------------------------------|------------------------------|-------------------------------|-------------------------------|----------------|-----------|---|
|      | Team Member                         | Mon 17th                      | Tue 18th                      | Wed 19th                     | Period<br>Thu 20th            | 202034<br>Pri 21st            | Sat 22nd       | Sun 23rd  |   |
| 0    | User 1<br>Administrative Officer II | 09:00 - 17:30<br>Annual Leave | 09:00 - 17:30<br>Annual Leave | 09:00 +17:30<br>Annual Leave | 09:00 - 17:30<br>Annual Leave | 09:00 - 17:00<br>Annual Leave | Resting        | Resting   | - |
| NG   | Human Resources Office              | 09:00-17:30 Pe                | son Absences                  | 09:00 - 17:30                | 09:00 - 17:30                 | 09:00 - 17:00                 | Resting        | Resting   |   |

#### 1. Click on the team member and select on Person Absences

| Absence Type         | Start Date  | End Date    | Days | AM/PM | Hours | Weeks | Num Docs |   |
|----------------------|-------------|-------------|------|-------|-------|-------|----------|---|
| Annual Leave         | 17-Aug-2020 | 21-Aug-2020 | 5.00 |       | 37.00 | 1.00  | 0        | : |
| Annual Leave         | 14-Aug-2020 | 14-Aug-2020 | 1.00 |       | 7.00  | 0.14  | 0        | : |
| Authorised Absence   | 12-Aug-2020 | 12-Aug-2020 | 1.00 |       | 7.50  | 0.14  | 0        | : |
| Certified Sick Leave | 04-Aug-2020 | 06-Aug-2020 | 3.00 |       | 22.50 | 0.43  | 0        | : |
| Certified Sick Leave | 30-Jul-2020 | 31-Jul-2020 | 2.00 |       | 14.50 | 0.29  | 0        | : |
| Certified Sick Leave | 24-Jul-2020 | 24-Jul-2020 | 1.00 |       | 7.00  | 0.20  | 0        | : |
|                      |             |             |      |       |       |       |          |   |

2. Click on 3 Dot menu of the absence you with to delete and select **Delete Absence** and select **No** or **Yes** 

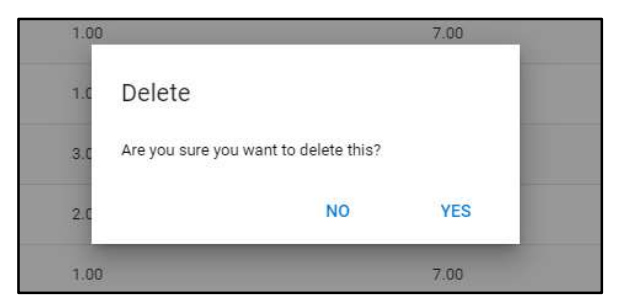

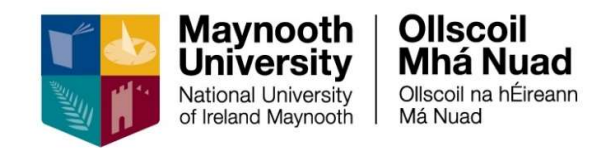

#### To Create a New Absence

#### 1. Click the Add Absence

| Person Abser<br>Manager Dashboard | > Team Scheduler > F | Person Absences |      |      |      |   | ADD ABSENCE |  |
|-----------------------------------|----------------------|-----------------|------|------|------|---|-------------|--|
| Annual Leave                      | 14-Aug-2020          | 14-Aug-2020     | 1.00 | 7.00 | 0.14 | 0 | :           |  |

#### 2. Complete the absence as applicable and click **Save**

| 1 | Absence Details  | Absence Detail |                                              |                                              |           |
|---|------------------|----------------|----------------------------------------------|----------------------------------------------|-----------|
| 2 | More             | Leave Type *   | Start Date * 18-Aug-2020 Select a start date | End Date<br>18-Aug-2020<br>Select a end date |           |
| 3 | Document Uploads | Part Day Leave | Open Ended                                   | Enter Duration                               |           |
| 4 | Balances         |                |                                              |                                              |           |
|   |                  |                |                                              |                                              |           |
|   |                  |                | X                                            |                                              | NEXT SAVE |

Note: The team member's balance can be reviewed before editing, by clicking on Balances

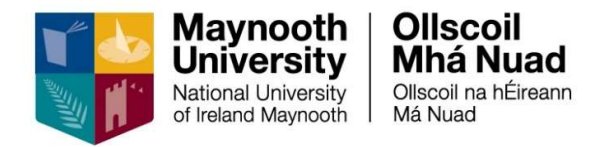

### Appendix A – List of Leaves

Adoptive Leave \*\* Adoptive Leave Unpaid \*\* Annual Leave Authorised Absence Authorised Leave Unpaid Career Break \*\* Carer's Leave \*\* Certified Sick Compassionate Leave Emergency Closure Exam Leave Force Majeure \*\* Jury Service Leave Maternity Leave \*\* Maternity Leave Unpaid \*\* Parents Leave Parental Leave Block \*\* Parental Leave Fragmented \*\* Paternity Leave \*\* Pregnancy Related Illness Shorter Working Year \*\* Study Leave Time in Lieu **Uncertified Sick** University Business / Training

Leave types indicated by \*\* require two levels of approval and will be routed to HR following approval by your manager.